# Hamilton Hills Smart Alexa Installation Guide

- **1** | Download or open the Alexa app.
- 2 Create an account or sign in with your existing Amazon account.

3 Once on the Alexa app home screen, select the MENU icon and then select Skills & Games.

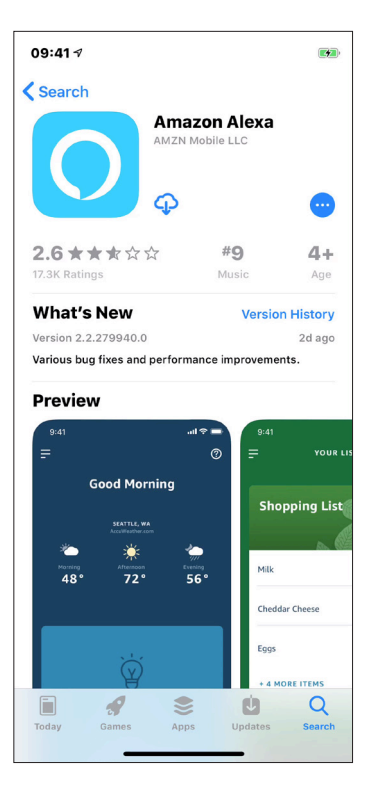

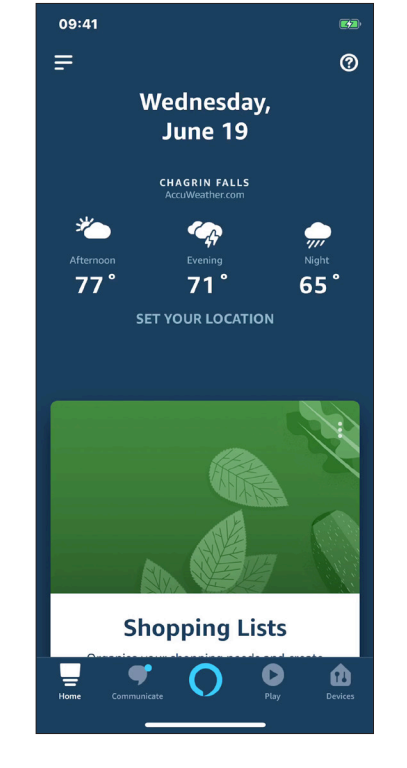

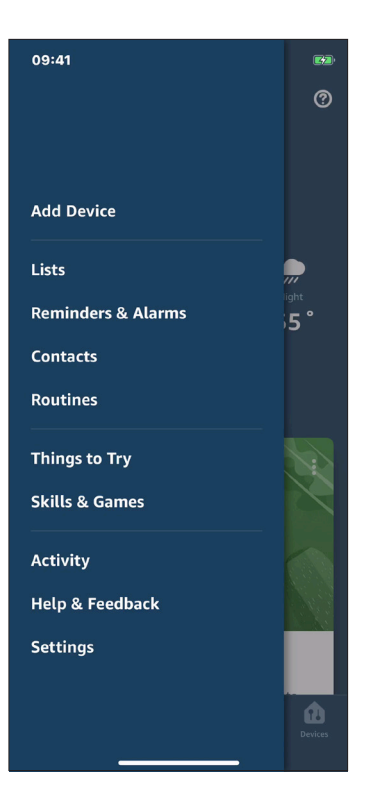

4 Open the search box by selecting Q. Type "Hamilton Hills Smart" into the Search Box.

5 Select "Hamilton Hills Smart" then select ENABLE TO USE .

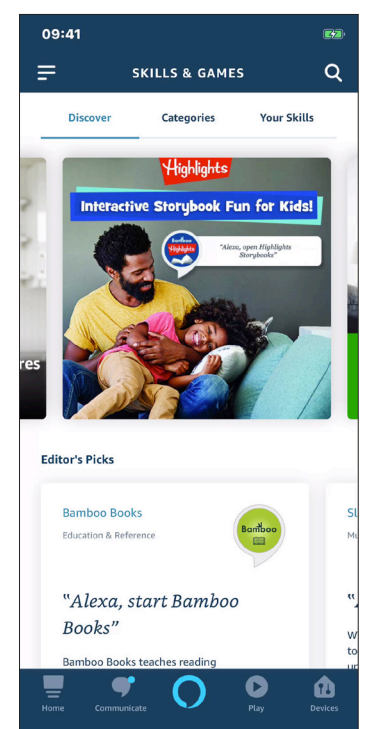

| 09:4       | 11         |        |       |      |            |   |   | 62               |
|------------|------------|--------|-------|------|------------|---|---|------------------|
| <          |            |        | S     | EARC | н          |   |   |                  |
| Sea        | rch        |        |       |      |            |   |   |                  |
| Keywo      | rd or skil | l name |       |      |            |   |   |                  |
| <u> </u>   |            |        |       |      |            |   |   | _                |
|            |            |        |       |      |            |   |   |                  |
|            |            |        |       |      |            |   |   |                  |
|            |            |        |       |      |            |   |   |                  |
|            |            |        |       |      |            |   |   |                  |
|            |            |        |       |      |            |   |   |                  |
|            |            |        |       |      |            |   |   |                  |
| <b>a</b> 1 |            |        |       |      |            |   |   |                  |
| <u>ч</u>   | Ve         |        |       |      | <u>/ [</u> |   |   | <u>'</u> <u></u> |
| a          | S          | d      | f     | g    | h          | j | k |                  |
| 仑          | z          | x      | С     | V    | b          | n | m | $\bigotimes$     |
| 123        |            |        | space |      |            |   |   | arch             |
|            |            | _      |       |      |            |   |   |                  |
|            |            |        |       |      |            |   |   | 0                |

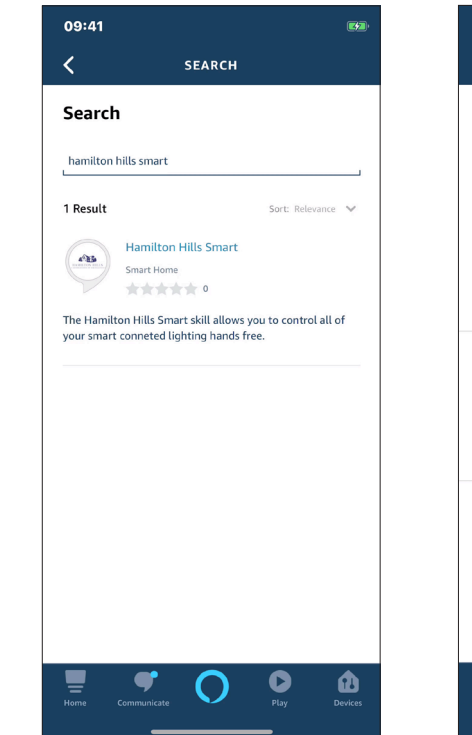

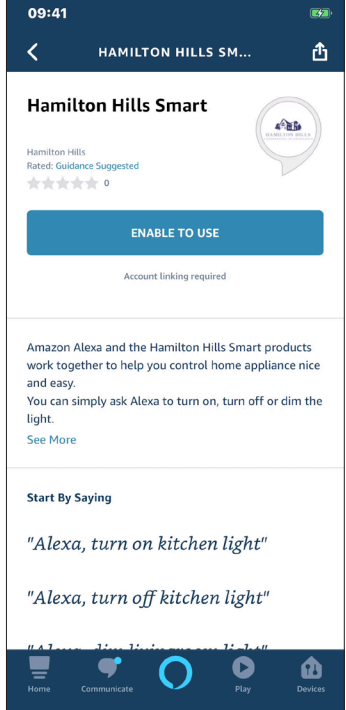

**6** | Enter your Hamilton Hills Smart credentials.

7 Select Authorize to give your Alexa app permission to connect with Hamilton Hills Smart.

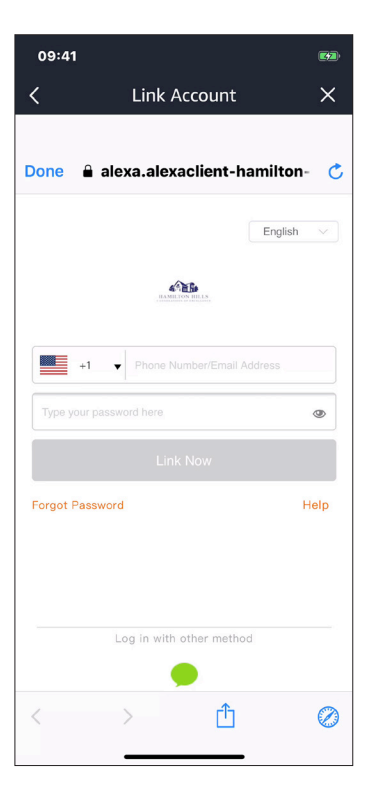

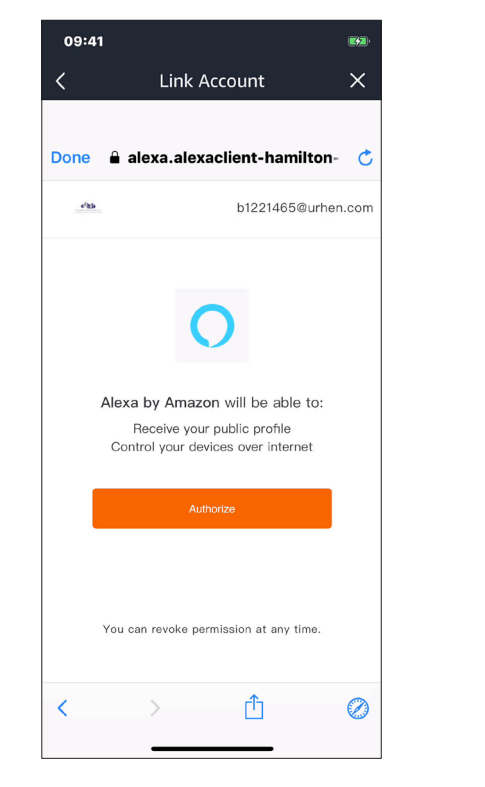

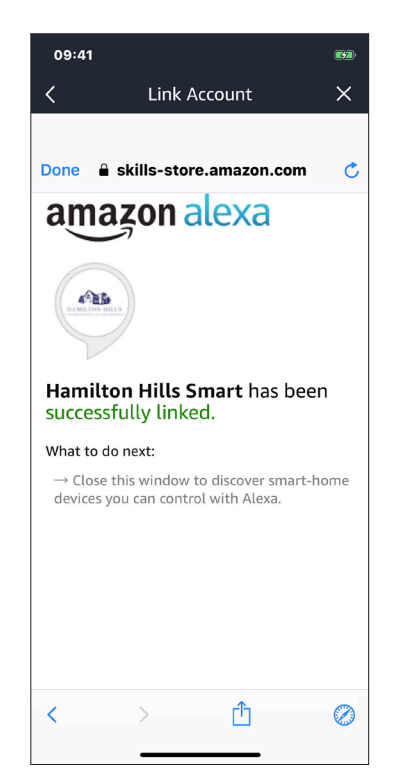

8 Select DISCOVER DEVICES. Once selected, your Alexa app will automatically sync all the devices that were set up in Hamilton Hills Smart with your Alexa app. **9** After the Alexa app syncs your devices, the app will take you to the Hamilton Hills Smart control center where you can control all of your connected lighting.

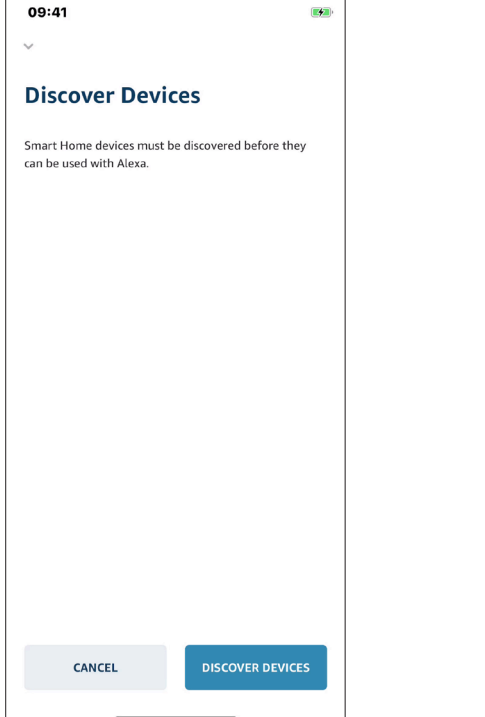

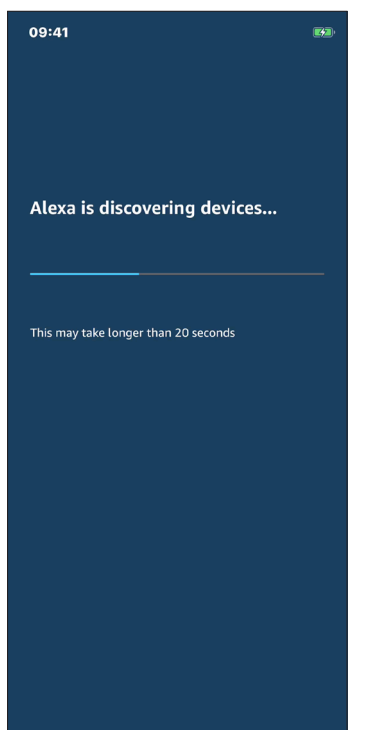

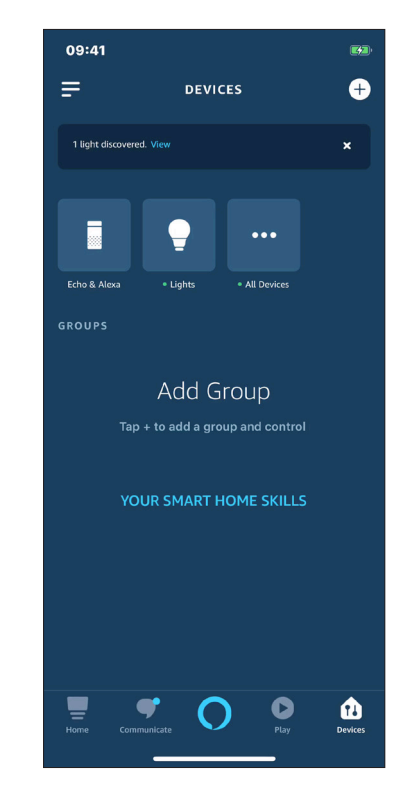

**10** You are able to view and select all of your Smart lights in the **DEVICES** tab. When you select a specific lighting device, for example "Living Room 1", it will bring you to an individual menu that allows you to change the color and brightness of your lighting device depending on the type of light.

Your Smart light is now set up and ready to use in the Hamilton Hills Smart app.

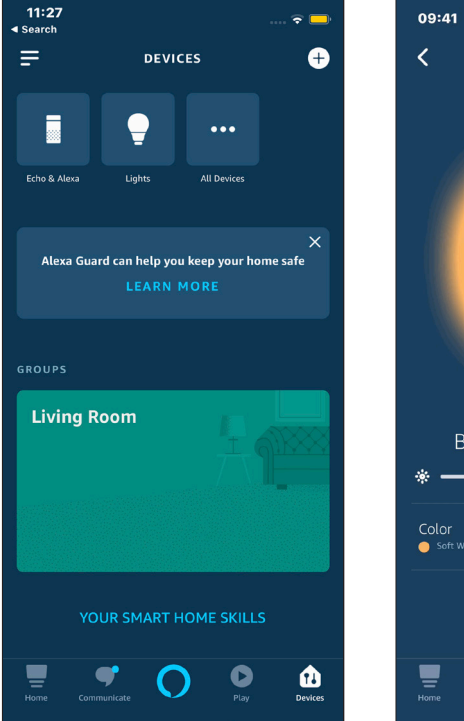

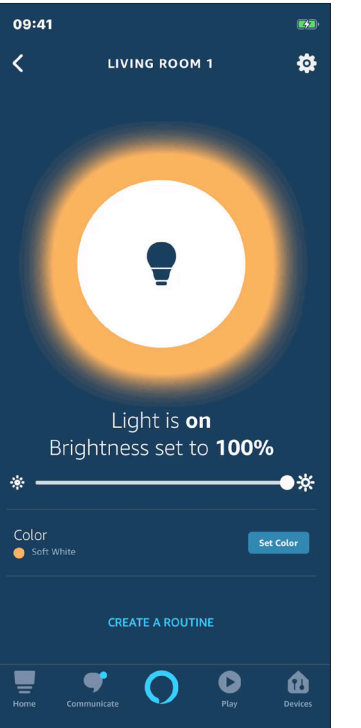

## colors for tunable devices

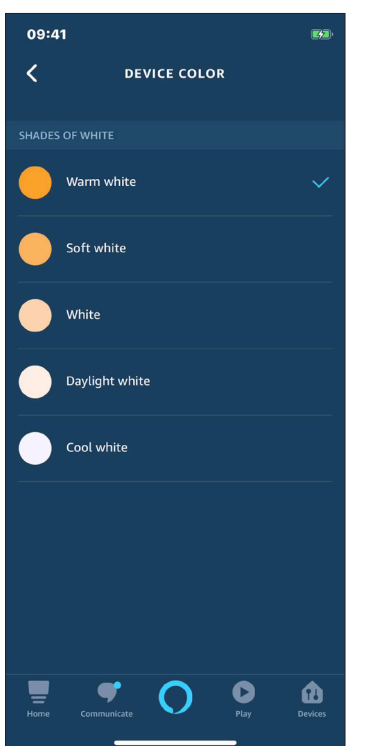

### colors for RGBW devices

# 09:41 DEVICE COLOR COLORS White Red Crimson Salmon Orange Orange Gold Yetlow Creen Ener Ener Ener Ener Ener Ener Ener Ener Ener Ener Ener Ener Ener Ener Ener Ener Ener Ener Ener Ener Ener Ener Ener Ener Ener Ener Ener Ener Ener Ener Ener Ener Ener

### colors for RGBW devices

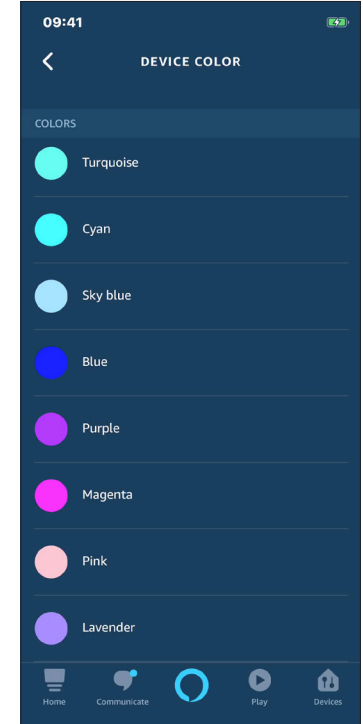

Thank you for choosing Hamilton Hills! Customer satisfaction is our TOP priority, please let us know how you felt about your experience.

**Happy?** We are so happy that you are pleased with our product. Feel free to express your newfound joy! Share your experience by writing a review on Amazon.

**Not Happy?** If you are not fully satisfied with the item you received, have any problems like damages, or questions, please contact us. We typically respond within 24 hours.

E-mail us: support@myhamiltonhills.com